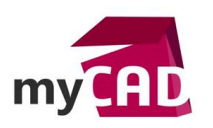

# TUTOS – Personnaliser un matériau SOLIDWORKS

#### Résumé

SOLIDWORKS propose une base de matériaux intégrée au logiciel. Cette base ne pouvant correspondre à tous les besoins il est parfois nécessaire de personnaliser cette base de données en fonction des cas. L'objectif étant de l'adapter à son besoin spécifique, notamment pour la simulation.

#### Sommaire

- 1. La création d'une nouvelle bibliothèque de matériaux
- 2. La création d'un nouveau matériau
  - a. Propriétés
  - b. Apparence
  - c. Hachure
  - d. Personnalisé
  - e. Données d'application
  - f. Favoris

## Déroulé

## 1. Création d'une nouvelle bibliothèque de matériaux

Premièrement, pour accéder à la base de matériaux, nous allons commencer par créer un nouveau fichier pièce.

| DwORKS Filter affithate Out | * * * <b>*</b> 5.6+2+3+0+100+                                                                                                    | ⊕ sector and all a station sector Q 1 |
|-----------------------------|----------------------------------------------------------------------------------------------------|---------------------------------------|
|                             |                                                                                                    |                                       |
|                             | No serveu document SDI. TWICHIN. X                                                                                                 |                                       |
|                             |                                                                                                    |                                       |
|                             | WORk                                                                                                    | <5                                    |
|                             | Une rapitalitation 10 5'un diepte Une companition 20 de a ties etize Une taipen d'idede 20, generation d'autorité au un aucortégae | )17                                   |
|                             | Rance OC Annuler Alse                                                                                                    |                                       |
|                             |                                                                                                    |                                       |
|                             |                                                                                                    |                                       |

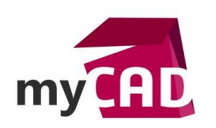

La suite de la manipulation est identique à l'application d'un matériau à une pièce. Dans le FeatureManager, nous allons faire un clic droit sur « Matériau », puis « Editer le matériau ».

| S SOLIDI                                                                                                    | VORKS Fichier Edition Aff                                                         | ichage Insertion Outils Fe | nêtre ? 🖈 [       | ) - 🗁 - 🔚 - 듣  | PowerPrint                         | WhereUsed       | Utilitaires de la Liens | Pièce             | ce1 | Rechercher dans | aide de SOLIDWORKS | <u>2 · ? · _ ¤ ×</u> |
|----------------------------------------------------------------------------------------------------|-----------------------------------------------------------------------------------|----------------------------|-------------------|----------------|------------------------------------|-----------------|-------------------------|-------------------|-----|-----------------|--------------------|----------------------|
| SmartProperties 8                                                                                                    | 🛱 SelectMaterial 🤎 CloneCompo<br><b>2</b> CreatePoints 🔘 CADENAS                  | SmartBom                   | AssemblyBoard     | BatchConverter | SmartDrawings     DrawingTranslate | ProjectExplorer | suite myCADt site       | es CAO de myCADto |     |                 |                    |                      |
| Fonctions Esqu                                                                                                    | o Tôlerie Evaluer DimXpert                                                        | Compléments de SOLIDWOR    | S myCADtools 2016 | [              |                                    | PP              | « @ @ · © ·             | († - 🏈 🄬 - 🖵      | ] • |                 |                    |                      |
| Image: Second Second | B                                                                                 |                            |                   |                |                                    |                 |                         |                   |     |                 |                    |                      |
|                                                                                                    | Laigon<br>Cyivre<br>PBT à usage général<br>Nickel<br>Conitchourc                  |                            |                   |                |                                    |                 |                         |                   |     |                 |                    |                      |
|                                                                                                    | Commentaire<br>Mont <u>r</u> er/Cacher les objets de l'arb<br>Ra <u>s</u> sembler | re                         |                   |                |                                    |                 |                         |                   |     |                 |                    |                      |
|                                                                                                    | Personnaliser le menu                                                             |                            |                   |                |                                    |                 |                         |                   |     |                 |                    |                      |
|                                                                                                    | Ĭ.                                                                                | •*                         |                   |                |                                    |                 |                         |                   |     |                 |                    |                      |
| <                                                                                                    | > *Face                                                                           |                            |                   |                |                                    |                 |                         |                   |     |                 |                    |                      |
| OLIDWORKS Prem                                                                                                    | nium 2017 x64 Edition                                                             |                            |                   |                |                                    |                 |                         |                   |     | Edit            | ion: Pièce MN      | AGS ^ @              |

Une fois que nous avons cliqué sur « Editer le matériau », nous arrivons dans l'interface graphique permettant de sélectionner un matériau dans une base existante. C'est dans cette même interface qu'il nous est possible de générer notre propre base de données.

Ainsi, dans cette interface, nous allons faire un clic droit puis sélectionner « Nouvelle Bibliothèque ».

| > 🗐 SOLIDWORKS DI                                                                                             | N Materials                                                                                                    | Propriétés Apparence Hachures Personnalisé Données d'application Favoris |
|----------------------------------------------------------------------------------------------------|----------------------------------------------------------------------------------------------------|--------------------------------------------------------------------------|
| <ul> <li>IE SOLUWORKS DII</li> <li>E Soluworks Call</li> <li>E Sustainabili</li> <li>E Matériaux p</li> </ul> | Nouvelle bibliothèque<br>Ouvrir la bibliothèque<br>Trier par bibliothèque<br>Trier par catégorie<br>Trier par matériau | Sélectionnez un matériau à appliquer ou à modifier                       |
|                                                                                                    |                                                                                                    |                                                                          |
|                                                                                                    |                                                                                                    |                                                                          |

Ensuite, SOLIDWORKS nous propose d'enregistrer cette bibliothèque dans l'emplacement par défaut. Vous pourrez à cette étape choisir un autre emplacement.

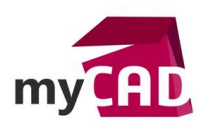

| Organizer      Noureau dossier     Nom     Nom     Nom     Nom     Nom     Nom     Nom     Nom     Nom     Nom     Nom     Nom     Nom     Nom     Nom     Nom     Nom     Nom     Nom     Notériaux personnalisés     SoLIDWORKS 2017 > Matériaux personnalisés     V     Rechercher dans ; Matériaux p     Rechercher dans ; Matériaux p | Images   Images   Images <th>inegister sous</th> <th></th> <th></th> <th></th> <th></th> <th></th> <th></th> <th></th>                                                                                                    | inegister sous                                                                                                    |              |                                   |                          |                |        |                |                  |
|----------------------------------------------------------------------------------------------------|----------------------------------------------------------------------------------------------------|----------------------------------------------------------------------------------------------------|--------------|-----------------------------------|--------------------------|----------------|--------|----------------|------------------|
| Images   Images   Images <th>ganiser v Nouveu dossier     B Documents v     Modifié le   Type     Téléchargem     Matériaux personnalisés.sldmat     27/02/2017 09:54   Fichier SLDMAT   4 Ko     Matériaux personnalisés.sldmat     27/02/2017 09:54   Fichier SLDMAT     4 Ko     Partage   Dropbox   OneDrive   Ce PC   Réseau   v     Nom du fichier:   Base matériaux personnalisés!     Type:     Modifié le     Type:     Modifié le     Type:     Modifié le   Type:     Material Database (*.sldmat)</th> <th>→ ^ ↑</th> <th>« Prog</th> <th>gramData &gt; SOLIDWORKS &gt; SOLIDWORK</th> <th>S 2017 &gt; Matériaux perso</th> <th>nnalisés</th> <th>√ Ö</th> <th>Rechercher dan</th> <th>is : Matériaux p</th>                                                                                                    | ganiser v Nouveu dossier     B Documents v     Modifié le   Type     Téléchargem     Matériaux personnalisés.sldmat     27/02/2017 09:54   Fichier SLDMAT   4 Ko     Matériaux personnalisés.sldmat     27/02/2017 09:54   Fichier SLDMAT     4 Ko     Partage   Dropbox   OneDrive   Ce PC   Réseau   v     Nom du fichier:   Base matériaux personnalisés!     Type:     Modifié le     Type:     Modifié le     Type:     Modifié le   Type:     Material Database (*.sldmat)                                                                                                    | → ^ ↑                                                                                                    | « Prog       | gramData > SOLIDWORKS > SOLIDWORK | S 2017 > Matériaux perso | nnalisés       | √ Ö    | Rechercher dan | is : Matériaux p |
| Modifié le Type Taille          Images       Nom       Modifié le       Type       Taille         Matériaux personnalisés.sldmat       27/02/2017 09:54       Fichier SLDMAT       4 Ko         Formation       Bureau       Disque local 2 (C       Fichier All       1         Partage       Dropbox       Images       Images       Images       Images                                                                                                    | Bocuments Nom   Téléchargem   Images   Formation   Bureau   Disque local 2 (C   french   Partage   Dropbox   OneDrive   Ce PC   Réseau   Nom du fichier:   Base matériaux personnalisés                                                                                                    | ganiser 👻 No                                                                                                    | ouveau o     | dossier                           |                          |                |        |                | == •             |
| <ul> <li>Téléchargem          Matériaux personnalisés.sldmat 27/02/2017 09:54 Fichier SLDMAT 4 Ko     </li> <li>Images         Formation         Bureau         Disque local 2 (C         french         Partage         Dropbox     </li> </ul>                                                                                                    | <ul> <li>Teléchargem          <ul> <li>Matériaux personnalisés.sldmat 27/02/2017 09:54</li> <li>Fichier SLDMAT 4 Ko</li> </ul> </li> <li>Figue 10cal 2 (C)         <ul> <li>Figue 10cal 2 (C)</li> <li>Figue 10cal 2 (C)</li></ul></li></ul> | 🔮 Documents                                                                                                    | * ^          | Nom                               | Modifié le               | Туре           | Taille |                |                  |
|                                                                                                    | Ce PC  Réseau  Nom du fichier: Base matériaux personnalisés  Type: Material Database (*.sldmat)                                                                                                    | <ul> <li>Téléchargem</li> <li>Images</li> <li>Formation</li> <li>Bureau</li> <li>Disque local 2</li> <li>french</li> <li>Partage</li> <li>Dropbox</li> </ul> | *<br>*<br>(C | Matériaux personnalisés.sldmat    | 27/02/2017 09:54         | Fichier SLDMAT |        | 4 Ko           |                  |

<u>Attention</u> : si vous choisissez d'enregistrer à l'emplacement par défaut, lors de la prochaine mise à jour de version majeur, vous risquez de perdre votre base de données !

Afin de sécuriser et de partager vos données avec vos collègues, il vous est possible d'enregistrer cette base de données en externe de SOLIDWORKS, par exemple sur un serveur. Pour se faire, rendez-vous dans les Options de SOLIDWORKS, Emplacements des fichiers, puis choisissez « Base de données de matériaux » dans le menu déroulant et ajouter l'emplacement souhaité.

| options du systeme - Emplace                                                                                                    | nens des numes  | ~ |
|----------------------------------------------------------------------------------------------------|-----------------|---|
| Options du système Proprié                                                                                                    | tés du document | Q |
| Général<br>Mises en plan<br>- Solve d'affichage<br>- Zone hachurée/Remplin<br>- Performance<br>Couleurs<br>Esquisse<br>- Relations/Aimantation<br>Affichage<br>Selection<br>Performance<br>Assemblages<br>Références externes<br>Modéles par défaut<br>Emplacements des fichiers<br>FeatureManager<br>Incréments de l'édition de «<br>Vue<br>Sauvegarde/Récupération<br>Assistance pour le perçage<br>Explorateur de fichiers<br>Rechercher<br>Collaboration<br>Message2/Erreurs/Avertisse<br>Importer<br>Exporter | <form></form>   |   |

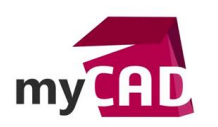

# 2. Création d'un nouveau matériau

Dans un second temps, nous allons voir comment créer un nouveau matériau dans votre bibliothèque personnalisé. Pour cela, il vous faudra tout d'abord générer des catégories de matériaux en faisant clic droit sur la bibliothèque et sélectionner « Nouvelle catégorie ».

| latériau           |                        |                                                                          | × |
|--------------------|------------------------|--------------------------------------------------------------------------|---|
|                    | DIN Materials          | Propriétés Apparence Hachures Personnalisé Données d'application Favoris |   |
| > 📔 solidworks m   | aterials               |                                                                          |   |
| > 🛐 Sustainability | r Extras               |                                                                          |   |
| Base matéria       | uv narconnaticác       |                                                                          |   |
| Matériaux          | supprimer              |                                                                          |   |
|                    | Nouvelle bibliothèque  |                                                                          |   |
|                    | Nouvelle catégorie     |                                                                          |   |
|                    | Ouvrir la bibliothèque | Sélectionnez un matériau à appliquer ou à modifier                       |   |
|                    | Trier par bibliothèque |                                                                          |   |
|                    | Trier par catégorie    |                                                                          |   |
|                    | Trier par matériau     |                                                                          |   |
| _                  |                        |                                                                          |   |
|                    |                        |                                                                          |   |
|                    |                        |                                                                          |   |
|                    |                        |                                                                          |   |
|                    |                        |                                                                          |   |
|                    |                        |                                                                          |   |
|                    |                        |                                                                          |   |
|                    |                        |                                                                          |   |
|                    |                        |                                                                          |   |
|                    |                        |                                                                          |   |
|                    |                        |                                                                          |   |
|                    |                        |                                                                          |   |
|                    |                        |                                                                          |   |
|                    |                        | Appliquer Fermer Enregistrer Config Aide                                 |   |
|                    |                        |                                                                          |   |

A partir de là, vous avez la possibilité de créer un nouveau matériau avec un clic droit sur une catégorie, « Nouveau matériau » ou de copier un matériau existant et de le coller dans votre catégorie.

| <ul> <li>Sustainal</li> <li>Base mat</li> </ul> | bility Extras<br>iériaux personnalisés |                                                    |  |
|-------------------------------------------------|----------------------------------------|----------------------------------------------------|--|
| Matér                                           | Renommer<br>Supprimer                  |                                                    |  |
|                                                 | Monter<br>Descendre                    | Sélectionnez un matériau à appliquer ou à modifier |  |
|                                                 | Couper<br>Copier                       |                                                    |  |
|                                                 | Nouvelle bibliothèque                  |                                                    |  |
|                                                 | Nouveau matériau                       |                                                    |  |
|                                                 | Ouvrir la bibliothèque                 |                                                    |  |
|                                                 | Trier par bibliothèque                 |                                                    |  |
|                                                 | Trier par catégorie                    |                                                    |  |
|                                                 | Trier par matériau                     |                                                    |  |
|                                                 |                                        |                                                    |  |
|                                                 |                                        |                                                    |  |
|                                                 |                                        |                                                    |  |

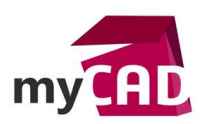

ΟU

| DIN Acier (constru             | uction)                           | Propriétés Appar                                                                                                    | ence Hachures F                             | Personnalisé D            | onnées d'application | n Favoris    |
|--------------------------------|-----------------------------------|----------------------------------------------------------------------------------------------------|---------------------------------------------|---------------------------|----------------------|--------------|
| 8 1.0035 (S185)                |                                   | Propriétés du m                                                                                                    | atériau                                     |                           |                      |              |
| 8 1.0036 (\$235.               | IRG1)                             | d'abord copier l                                                                                                    | e la bibliothèque pa<br>e matériau vers une | e bibliothèque p          | ersonnalisée afin de | le modifier. |
| 8 1.0037 (S235<br>8 1.0038 (S2 | Ajouter aux favoris               | Type de modèle:                                                                                                    | Linéaire élastique                          | isotropiqu <sup>,</sup> 🗸 |                      |              |
| 8 = 1.0044 (S2                 | Copier                            | Unités:                                                                                                    | SI - N/mm^2 (MPa)                           | · · ·                     |                      |              |
| 8 1.0045 (S∃                   | Nouvelle bibliothèque             | Catégorie:                                                                                                    | DIN Acier (constru                          | iction)                   |                      |              |
| 8 1.0050 (E2<br>8 1.0050 (E2   | Ouvrir la bibliothèque            | Nom:                                                                                                    | 1.0037 (S235JR)                             |                           |                      |              |
| 2 1.0000 (ES                   | Trier par bibliothèque            |                                                                                                    |                                             |                           |                      |              |
| 8 1.0114 (S2                   | Trier par catégorie               | Description                                                                                                    | St37-2                                      |                           |                      |              |
| 8 1.0116 (S2                   | Trier par matériau                | Source:                                                                                                    | Limite de traction                          | et d'élasticité p         | our 3<é<=16mm        |              |
| 8 1.0117 (S235.                | 1264)                             | Durahilité:                                                                                                    | Définie                                     |                           |                      |              |
| 8 1.0143 (S275.                | 10)                               | E. Oran and a second second se | Dennie                                      |                           |                      |              |
| §≡ 1.0144 (S275.               | 12G3)                             | Propriété                                                                                                    |                                             | Valeur                    | Unités               | ^            |
| § <u></u> 1.0145 (S275J2G4)    |                                   | Module d'élastici                                                                                                    | té                                          | 210000.0031               | N/mm^2               |              |
| 8 1.0490 (S275)                | 1.0490 (S275N)<br>1.0491 (S275NL) |                                                                                                    | isson                                       | 0.28<br>79000             | S.O.                 |              |
| 8 1.0491 (S275)                |                                   |                                                                                                    | ement                                       |                           | N/mm^2               |              |
| 8                              |                                   | Masse volumique                                                                                                    |                                             | 7800                      | kg/m^3               |              |
|                                |                                   | Limite de traction                                                                                                    |                                             | 360                       | N/mm^2               |              |
| 8 1.0553 (S355.                | 10)                               | Limite de compre                                                                                                    | ssion                                       |                           | N/mm^2               |              |
| 8 1.0570 (\$355                | 1263)                             | Limite d'élasticité                                                                                                    |                                             | 235                       | N/mm^2               |              |
| 8 1 0577 (S255                 | 1263)                             | Coefficient de dil                                                                                                    | atation thermique                           | 1.1e-005                  | /К                   |              |
| °= 1.0595 (\$355)              | (2G3)                             | Conductivité the                                                                                                    | mique                                       | 14                        | W/(m·K)              | v            |
| -                              |                                   | in the second second second second second second second second second second second second second second second                                                                                                    |                                             | 16                        |                      |              |

| atériau                      |                                                  |                                                                          |
|------------------------------|--------------------------------------------------|--------------------------------------------------------------------------|
| SOLIDWO                      | DRKS DIN Materials<br>ks materials               | Propriétés Apparence Hachures Personnalisé Données d'application Favoris |
| Sustainal                    | bility Extras                                    |                                                                          |
| <ul> <li>Base mat</li> </ul> | ériaux personnalisés                             |                                                                          |
|                              | Renommer<br>Supprimer                            |                                                                          |
| Mater                        | Monter<br>Descendre                              | Sélectionnez un matériau à appliquer ou à modifier                       |
|                              | Couper<br>Copier                                 |                                                                          |
|                              | Coller                                           |                                                                          |
|                              | لرع<br>Nouvelle bibliothèque<br>Nouveau matériau |                                                                          |
|                              | Ouvrir la bibliothèque                           |                                                                          |
|                              | Trier par bibliothèque                           |                                                                          |
|                              | Trier par catégorie                              |                                                                          |
|                              | Trier par matériau                               |                                                                          |

Ainsi, vous aurez accès au menu du matériau.

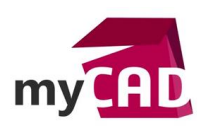

Nous allons à présent détailler la fenêtre nous permettant de définir cette matière, onglet par onglet.

- a. Propriétés
- **Type du modèle :** permet de définir le comportement du matériau ; le plus courant étant « Linéaire élastique isotropique » (comportement linéaire dans toute les directions)

| SOLIDWORKS DIN Materials     solidworks materials     Sustainability Extras     Base matériaux personnalisés     fin Acier | Propriétés Apparen<br>Propriétés du mat<br>Les matériaux de la<br>d'abord copier le r<br>Type de modèle: | ce Hachures Pe<br>ériau<br>a bibliothèque par<br>matériau vers une l<br>inéaire élastique is                                                                                                    | ersonnalisé Donn<br>défaut ne sont pa:<br>bibliothèque perso<br>sotropique | ées d'applicatio<br>s modifiables. V<br>nnalisée afin de | n Favori<br>ous devez<br>e le modifi | er. |
|----------------------------------------------------------------------------------------------------|----------------------------------------------------------------------------------------------------|----------------------------------------------------------------------------------------------------|----------------------------------------------------------------------------|----------------------------------------------------------|--------------------------------------|-----|
| SZ35JR<br>Matériaux personnalisés                                                                                          | Unités: Li<br>Catégorie: P<br>Nom: P<br>H<br>Description: V<br>Source: T                                 | Infaire elastique o<br>lastique non linéa<br>lasticité - von Mise<br>lasticité - Tresca<br>lasticité - Tresca<br>lasticité - Drucker I<br>lyperélastique - Og<br>lyperélastique - Bla<br>iscoélastique<br>litinol<br>ous les types de m | ortopique<br>ire<br>s<br>Prager<br>poney Rivlin<br>jden<br>atz Ko          |                                                          |                                      |     |
|                                                                                                    | Durabilité:                                                                                              | Non définie                                                                                                    |                                                                            | Sélectionn                                               | er                                   |     |
|                                                                                                    | Propriété                                                                                                | Propriété                                                                                                    |                                                                            |                                                          | Unités                               | ~   |
|                                                                                                    | Module d'élasticité                                                                                      |                                                                                                    | 210000.0031                                                                |                                                          | N/mm^2                               |     |
|                                                                                                    | Coefficient de Poiss                                                                                     | ficient de Poisson                                                                                                    |                                                                            | Ĩ                                                        | S.O.                                 |     |
|                                                                                                    | Module de cisaillen                                                                                      | nent                                                                                                    | 79000<br>7800<br>360                                                       |                                                          | N/mm^2                               |     |
|                                                                                                    | Masse volumique                                                                                          |                                                                                                    |                                                                            |                                                          | kg/m^3                               |     |
|                                                                                                    | Limite de traction                                                                                       |                                                                                                    |                                                                            |                                                          | N/mm^2                               |     |
|                                                                                                    | Limite de compressi                                                                                      | ion                                                                                                    |                                                                            |                                                          | N/mm^2                               |     |
|                                                                                                    | Limite d'élasticité                                                                                      |                                                                                                    | 235                                                                        |                                                          | N/mm^2                               |     |
|                                                                                                    | Coefficient de dilat                                                                                     | ation thermique                                                                                                    | 1.1e-005                                                                   |                                                          | /K                                   | ~   |
|                                                                                                    | /K                                                                                                    |                                                                                                    |                                                                            |                                                          |                                      |     |

- **Unité :** permet de définir le système d'unité utilisé pour entrer les valeurs des caractéristiques plus bas.
- Catégorie : nom de la catégorie sous laquelle le matériau a été enregistré
- Nom : correspond au nom affecté à la matière, celui-ci apparaitra dans le FeatureManager
- Description : permet d'ajouter un commentaire ou une référence
- **Source** : permet d'indiquer par exemple un fournisseur habituel ou la source des valeurs des caractéristiques

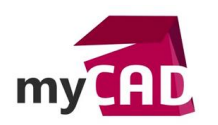

Dans la fenêtre en dessous, nous devons compléter les caractéristiques du matériau. Si vous ne possédez pas SOLIDWORKS Simulation, seule la valeur de la masse volumique vous sera utile. En effet, cette masse est utilisée pour calculer la masse de vos pièces ainsi que leur centre d'inertie.

| <ul> <li>SOLDWORKS DIN Materials</li> <li>solidworks materials</li> <li>Sustainability Extras</li> <li>Base matériaux personnalisés</li> <li>Acier</li> <li>S235JR</li> <li>Matériaux personnalisés</li> </ul> | Propriétés Appare<br>Propriétés du ma<br>Les matériaux de<br>d'abord copier lu<br>Type de modèle:<br>Unités:<br>Catégorie:<br>Nom:<br>Description: | nce Hachures Pe<br>tériau<br>la bibliothèque par<br>e matériau vers une l<br>Linéaire élastique is<br>SI - N/mm^2 (MPa)<br>Acier<br>\$235JR | rsonnalisé Données d'ap<br>défaut ne sont pas modifi<br>ibliothèque personnalisée<br>sotropiqu: ~<br>~ | plication Favoris<br>ables. Vous devez<br>: afin de le modifier. |
|----------------------------------------------------------------------------------------------------|----------------------------------------------------------------------------------------------------|----------------------------------------------------------------------------------------------------|----------------------------------------------------------------------------------------------------|------------------------------------------------------------------|
|                                                                                                    | Source:<br>Durabilité:                                                                                                    | Non définie                                                                                                    | Sél                                                                                                    | lectionner                                                       |
|                                                                                                    | Propriété                                                                                                    |                                                                                                    | Valeur                                                                                                 | Unités \land                                                     |
|                                                                                                    | Module d'élasticit                                                                                                    | té                                                                                                    | 210000.0031                                                                                            | N/mm^2                                                           |
|                                                                                                    | Coefficient de Poi                                                                                                    | isson                                                                                                    | 0.28                                                                                                   | S.O.                                                             |
|                                                                                                    | Module de cisaille                                                                                                    | ement                                                                                                    | 79000                                                                                                  | N/mm^2                                                           |
|                                                                                                    | Masse volumique                                                                                                    |                                                                                                    | 7800                                                                                                   | ✓ kg/m^3                                                         |
|                                                                                                    | Limite de traction                                                                                                    |                                                                                                    | 360                                                                                                    | N/mm^2                                                           |
|                                                                                                    | Limite de compres                                                                                                    | sion                                                                                                    |                                                                                                    | N/mm^2                                                           |
|                                                                                                    | Limite d'élasticité                                                                                                    |                                                                                                    | 235                                                                                                    | N/mm^2                                                           |
|                                                                                                    | Coefficient de dil                                                                                                    | atation thermique                                                                                                    | 1.1e-005                                                                                               | /K 🗸                                                             |
|                                                                                                    | <                                                                                                    |                                                                                                    |                                                                                                    | >                                                                |

Lors de l'utilisation d'un matériau dans une étude de simulation, vous remarquerez que certaines propriétés sont en rouge : cela signifie qu'elles sont obligatoires pour réaliser ce type d'étude. D'autres seront en bleu : cela signifie qu'elles permettent d'augmenter la précision des calculs et d'obtenir des résultats complémentaires dans l'étude.

| SOLIDWORKS DIN Materials                                                                                                    | Propriétés Tables                                                                                                    | & Courbes Appare                                                                                                    | ence Hachures P                                                                 | ersonnalisé                  | Données d                   | application |
|----------------------------------------------------------------------------------------------------|----------------------------------------------------------------------------------------------------|----------------------------------------------------------------------------------------------------|---------------------------------------------------------------------------------|------------------------------|-----------------------------|-------------|
| <ul> <li>solidworks materials</li> <li>Sustainability Extras</li> <li>Base matériaux personnalisés</li> <li>Acier</li> <li>\$2235JR</li> <li>Matériaux personnalisés</li> </ul> | Propriétés du ma<br>Les matériaux de<br>d'abord copier le<br>Type de modèle:<br>Unités:<br>Catégorie:<br>Nom:<br>Critère de ruine<br>par défaut:<br>Description: | tériau<br>la bibliothèque par<br>matériau vers une l<br>Linéaire élastique i:<br>SI - N/mm^2 (MPa)<br>Acier<br>S235JR<br>Contrainte de von l | r défaut ne sont pas<br>bibliothèque persor<br>sotropiqui V<br>V<br>Mises max V | modifiables<br>nnalisée afin | . Vous devez<br>de le modif | ier.        |
|                                                                                                    | Source:<br>Durabilité:                                                                                                    | Non définie                                                                                                    |                                                                                 | Sélectio                     | nner                        |             |
|                                                                                                    | Propriété                                                                                                    |                                                                                                    | Valeur                                                                          |                              | Unités                      | ^           |
|                                                                                                    | Module d'élasticit                                                                                                    | é                                                                                                    | 210000.0031                                                                     | N                            | N/mm^2                      |             |
|                                                                                                    | Coefficient de Pois                                                                                                    | sson                                                                                                    | 0.28                                                                            |                              | S.O.                        |             |
|                                                                                                    | Module de cisaille                                                                                                    | ment                                                                                                    | 79000                                                                           |                              | N/mm^2                      | 10000       |
|                                                                                                    | Masse volumique                                                                                                    |                                                                                                    | 7800                                                                            |                              | kg/m^3                      | 3           |
|                                                                                                    | Limite de traction                                                                                                    |                                                                                                    | 360                                                                             |                              | N/mm^2                      | 10000       |
|                                                                                                    | Limite de compres                                                                                                    | sion                                                                                                    |                                                                                 |                              | N/mm^2                      | 8           |
|                                                                                                    | Limite d'élasticité                                                                                                    |                                                                                                    | 235                                                                             |                              | N/mm^2                      |             |
|                                                                                                    | Coefficient de dila                                                                                                    | atation thermique                                                                                                    | 1.1e-005                                                                        |                              | /K                          |             |
|                                                                                                    |                                                                                                    | No. Company                                                                                                    | 22                                                                              |                              | 10.000                      | 10000       |

©Visiativ 2017 – Toute reproduction partielle ou complète est interdite sans autorisation www.my-cad.fr

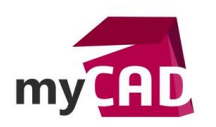

Pour certaines études, notamment thermique, il vous faudra lier les caractéristiques du matériau à des tables (onglet uniquement disponible lorsqu'une étude est ouverte).

| Matériau                                                                                                    |                                     |                   |             |             |                        |                                    | × |
|----------------------------------------------------------------------------------------------------|-------------------------------------|-------------------|-------------|-------------|------------------------|------------------------------------|---|
| <ul> <li>SOLIDWORKS DIN Materials</li> <li>solidworks materials</li> <li>Sustainability Extras</li> <li>Base matériaux personnalisés</li> <li>Acier</li> <li>\$2535R</li> </ul> | Propriétés T.<br>Type<br>Type: Dens | ables & Courbes A | Apparence a | Hachures    | Personnalisé<br>Aperçu | Données d'application              | F |
| 📔 Matériaux personnalisés                                                                                                    | Données de Unités:                  | k ν<br>κ ν        |             | kg/m^3<br>B | ~                      | Fichier<br>Afficher<br>Enregistrer |   |
|                                                                                                    | Source:                             |                   |             |             |                        |                                    |   |
| Cliquez <u>ici</u> pour accéder à plus de matériaux à l'aide du<br>portail Web SOLIDWORKS Materials.                                                                            |                                     | Appliquer         | Fermer      | Enregistre  | r Config               | Aide                               |   |

Pour cela, il faut compléter les caractéristiques dans l'onglet « Tables & Courbes » et enregistrer au fur et à mesure (attention aux unités). Puis dans l'onglet « Propriétés », sélectionner la caractéristique et cliquer sur dépendant de la température.

| <ul> <li>SOLIDWORKS DIN Materials</li> <li>Solidworks materials</li> <li>Sustainability Extras</li> <li>Base matériaux personnalisés</li> <li>Acier</li> <li>S235JR</li> <li>Matériaux personnalisés</li> </ul> | Propriétés Tables<br>Propriétés d'<br>Les matériaux de<br>d'abord copier l<br>Type de modèle:<br>Unités:<br>Catégorie:<br>Nom:<br>Critère de ruine<br>par défaut:<br>Description:<br>Source: | Propriétés       Tables & Courbes       Apparence       Hachures       Personnalis         Propriétés       du matériau       Les matériau       Les matériau       Les matériau vers une bibliothèque par défaut ne sont pas modifiab d'abord copier le matériau vers une bibliothèque personnalisée a         Type de modèle:       Linéaire élastique isotropiqu. ~         Unités:       SI - N/mm^2 (MPa)       ~         Catégorie:       Acier |                   |                             |        | Données d'application<br>s. Vous devez<br>n de le modifier. |  |
|----------------------------------------------------------------------------------------------------|----------------------------------------------------------------------------------------------------|----------------------------------------------------------------------------------------------------|-------------------|-----------------------------|--------|-------------------------------------------------------------|--|
|                                                                                                    | Durabilité:                                                                                                    | Non définie                                                                                                    |                   | Sélectionn                  | er     |                                                             |  |
|                                                                                                    | Propriété                                                                                                    | Propriété                                                                                                    |                   |                             | Unités | <u>^</u>                                                    |  |
|                                                                                                    | Module d elastic                                                                                                    | te                                                                                                    | 210000.0031       |                             | N/mm^2 | 12                                                          |  |
|                                                                                                    | Coefficient de Po                                                                                                    | isson                                                                                                    | 0.28              |                             | 5.0.   |                                                             |  |
|                                                                                                    | Module de cisail                                                                                                    | ement                                                                                                    | 79000             |                             | N/mm^2 |                                                             |  |
|                                                                                                    | Masse volumique                                                                                                    | Masse volumique                                                                                                    |                   | <u>~</u>                    | kg/m^3 |                                                             |  |
|                                                                                                    | Limite de traction                                                                                                    | Limite de traction                                                                                                    |                   | Dépendant de la température |        | 100                                                         |  |
|                                                                                                    | Limite de compre                                                                                                    | ssion                                                                                                    | Lier le paramètre |                             | N/mm^2 |                                                             |  |
|                                                                                                    | Limite d'élasticité                                                                                                    | Limite d'elasticite                                                                                                    |                   | 235                         |        |                                                             |  |
|                                                                                                    | Coefficient de dil                                                                                                    | Coefficient de dilatation thermique 1.1e-005                                                                                                    |                   | /K                          | ~      |                                                             |  |
|                                                                                                    | <                                                                                                    |                                                                                                    |                   |                             | >      |                                                             |  |

Pour les calculs de fatigue, vous aurez besoin de courbe SN. Afin d'intégrer les courbes SN au matériau, il faut créer une étude de fatigue et éditer le matériau. C'est à ce moment que l'onglet Courbe SN apparaitra.

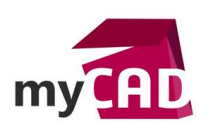

| Matériau                                                                                                    | Ç;                                                                                                    | ×                                  |
|----------------------------------------------------------------------------------------------------|----------------------------------------------------------------------------------------------------|------------------------------------|
| <ul> <li>SOLIDWORKS DIN Materials</li> <li>solidworks materials</li> <li>Sustainability Extras</li> <li>Base matériaux personnalisés</li> <li>Acier</li> <li>S235JR</li> <li>Matériaux personnalisés</li> </ul> | Propriétés Tables & Courbes Courbes de fatigue S-N Apparen Source Interpolation: Log-log  Définir: Courbe-0(R=-1)  Dériver du module d'élasticité du matériau: Selon courbes ASME aciers austénitiques Selon courbes ASME aciers au carbone Définir l'équation S-N de fatigue (pour l'analyse de fatigue par vibrations aléatoires) Données de la courbe Ratio des contraintes (R): -1  Points N S 1 | ce Hachures Personnalisé ( ( )     |
|                                                                                                    | Source:                                                                                                    | Fichier<br>Afficher<br>Enregistrer |

L'ensemble des informations entrées dans cet onglet n'est pas récupérable dans les propriétés du document.

#### b. Apparence

L'onglet « Apparence » permet de définir une apparence par défaut des composants auquel le matériau est appliqué. Nous pouvons choisir une apparence prédéfinie et lui appliquer une couleur.

| SOLIDWORKS DIN Materials       solidworks materials       solidworks materials       sustainability Extras                 | Propriétés Apparence Hachures Personnalisé Données d'application Favoris                                                                                                    |
|----------------------------------------------------------------------------------------------------|----------------------------------------------------------------------------------------------------|
| Bosteniatoring entrol     Bosteniatoring entrol     Bosteniatoring entrol     Acter     S235JR     Matériaux personnalisés | Apparence<br>Selectionnez l'apparence par défaut à associer avec ce matériau physique.<br>Selectionnez l'apparence par défaut à associer avec ce matériau physique.<br>Selectionnez l'apparence par défaut à associer avec ce matériau physique.<br>Selectionnez l'apparence par défaut à associer avec ce matériau physique.<br>Selectionnez l'apparence par défaut à associer avec ce matériau physique.<br>Selectionnez l'apparence par défaut à associer avec ce matériau physique.<br>Selectionnez l'apparence par défaut à associer avec ce matériau physique.<br>Selectionnez l'apparence par défaut à associer avec ce matériau physique.<br>Selection acier possible<br>Selection à acier possible satir<br>Selection acier inoxydable satir<br>Selection acier inoxydable mout<br>Selection allié<br>Selection allié<br>Selection allié<br>Selection allié mouté<br>Selection allié mouté<br>Selection acier usiné<br>Selection acier usiné<br>Selection acier marchepied ino: |
|                                                                                                    | acier inoxydable mole     acier corroyé                                                                                                    |

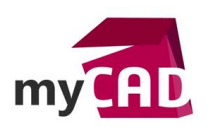

#### c. Hachure

L'onglet « Hachure » permet de définir le « motif » des hachures automatiques de la mise en plan pour ce matériau et ainsi les mettre à la norme ISO.

| Hachures           |
|--------------------|
|                    |
|                    |
|                    |
| Hachures           |
| Motif: ISO (Acier) |
| Angle: Odeg        |
| Erballar 1         |
| Echelle:           |
| Ν                  |
| N                  |
|                    |
|                    |
|                    |
|                    |
|                    |
|                    |
|                    |
|                    |
|                    |
|                    |
|                    |
|                    |
|                    |

Les hachures sont définies dans le fichier texte : C:\Program Files\SOLIDWORKS Corp\SOLIDWORKS\lang\french\Sldwks.ptn qui est éditable avec le bloc note.

#### d. Personnalisé

L'onglet « Personnalisé » permet de définir des propriétés spécifiques au matériau. Ces propriétés, contrairement aux propriétés du document, ne sont pas récupérables en mise en plan directement. Toutefois avec l'utilitaire MyCADtools SelectMaterial, il est possible de récupérer et rediriger ces propriétés sur les propriétés du document.

| SOLIDWORKS DIN Materials<br>solidworks materials  | Propriétés Apparence Hachures Personnalisé Données d'application Favoris<br>Ajoutez ou modifiez des propriétés spécifiques au matériau ici: |  |  |  |  |
|---------------------------------------------------|----------------------------------------------------------------------------------------------------|--|--|--|--|
| <ul> <li>Isase matériaux personnalisés</li> </ul> | Aigutar Supprimar                                                                                                    |  |  |  |  |
| ✓ ► Acier                                         |                                                                                                    |  |  |  |  |
| § <u>≕</u> S235JR                                 | 1 Fournisseur Visiativ                                                                                                    |  |  |  |  |
|                                                   | ß                                                                                                    |  |  |  |  |
|                                                   |                                                                                                    |  |  |  |  |
|                                                   | Appliquer Fermer Enregistrer Config Aide                                                                                                    |  |  |  |  |

©Visiativ 2017 – Toute reproduction partielle ou complète est interdite sans autorisation www.my-cad.fr

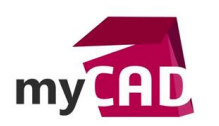

## e. Données d'application

L'onglet « Données d'application » permet d'affecter des commentaires divers concernant votre matériau. Ces commentaires ne sont pas récupérables.

| Matériau                                                                        |                                                                                                    | × |
|---------------------------------------------------------------------------------|----------------------------------------------------------------------------------------------------|---|
| SOLIDWORKS DIN Materials     Solidworks materials                               | Propriétés Apparence Hachures Personnalisé Données Kapplication Favoris                                                                 |   |
| Sustainability Extras                                                           | Utilisez cette page pour documenter toutes les données concernant le traitement, la<br>fabrication ou les tests relatifs à ce matériau. |   |
| <ul> <li>Ease matériaux personnalisés</li> <li>Acier</li> <li>S235JR</li> </ul> |                                                                                                    |   |
| 💼 Matériaux personnalisés                                                       |                                                                                                    |   |
|                                                                                 |                                                                                                    |   |
|                                                                                 |                                                                                                    |   |
|                                                                                 |                                                                                                    |   |
|                                                                                 |                                                                                                    |   |
|                                                                                 |                                                                                                    |   |
|                                                                                 | · · ·                                                                                                    |   |
|                                                                                 | Appliquer Fermer Enregistrer Config Aide                                                                                                |   |

## f. Favoris

L'onglet « Favoris » permet de définir votre matériau comme « matériau favori ». Grâce à cette manipulation, vous pouvez appliquer ce matériau sur vos pièces d'un simple clic droit sur « Matériau » dans le FeatureManager, sans avoir à passer par l'interface dédiée.

| Matériau |                    |                                                                   |
|----------|--------------------|-------------------------------------------------------------------|
| §        | Categorie<br>Acier | Chemin d'accès à la base de do<br>Base matériaux personnalisés (C |
|          |                    |                                                                   |

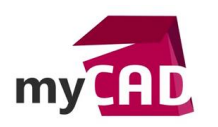

# Astuce

Si vous êtes abonné(e) à notre offre myCADservices Premium, vous avez accès à notre plateforme en ligne qui met à disposition de nombreux services dont un centre de ressources (tutoriels, formations, etc.). Si vous êtes abonné(e) : vous pouvez <u>télécharger en cliquant ici une base de données normalisée de matériaux réalisée par nos experts métier</u>.

| SOLIDWORKS       Fichler       Edition       Afflichage       Insertion       Outlis         BasyPrint       ColorChat       BP ProjectManage         SmartProperties       SedectMaterial       ConeComponents       SmartBom         CreatePoints       CADENAS       CuttingOptimis         Fonctions       Esquisse       Tollerie       Evaluer         DimXpert       Compléments de SOLIDI         Compléments       Source         SmartBom       CuttingOptimis         Fonctions       Esquisse         Tolerie       Evaluer         DimXpert       Compléments de SOLIDI         Compléments       Source         Support       (Défaut<8rut d'usinage                                                                                                    |
|----------------------------------------------------------------------------------------------------|
| <ul> <li>Kistorique</li> <li>Kistorique</li> <li>Kistorique</li> <li>Kiste des pièces soudées(8)</li> <li>Capteurs</li> <li>Capteurs</li> <li>Configurer le matériau</li> <li>Dessus</li> <li>Configurer le matériau</li> <li>Gestion des favoris</li> <li>Songine</li> <li>Commentaire</li> <li>Kististe</li> <li>Kististe</li> <li>Kististe</li> <li>Montrer/Cacher les objets de l'arbre</li> <li>Rassembler</li> <li>Personnaliser le menu</li> <li>Kististe</li> <li>Kististe</li> <li>K</li></ul> |
| Li Symétrie2<br>Li C Symétrie3                                                                                                    |
| Modèle Etude de mouvement 1 Suivre l'ordre du sous-assemblage                                                                                                    |

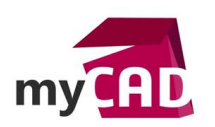

## Usages

- Conception
- Simulation
- Gestion des données

# Activités

- Implantation/Agencement
- BE Sous-traitance
- Carrosserie Industrielle
- Chaudronnerie Serrurerie
- Mécatronique Electronique
- Bijouterie Joaillerie
- Machines spéciales robotique
- Usinage Impression 3D
- Applications médicales
- Métiers du bois
- Moule Injection plastique
- Tôlerie
- Tuyauterie/Process/Usine